## お気に入り等に登録

よく訪問するホームページを素早く開く方法を IE の例で3つご紹介します ここでは「Google のパーソンファインダー」をお気に入りやショートカットに指定してみましょう

## 1. GooglePersonfinder (Google の安否情報サイト)

<u>http://google.org/personfinder/japan</u> をクリックして開いておいてください

## 2. お気に入りに登録

IEのURL(アドレス)バーの余白を右クリックして、メニューバー・お気に入りバーを表示しておきましょう。対象ページを開いてを見つり、をクリックします。これで「お気に入りバー」に表示されました。

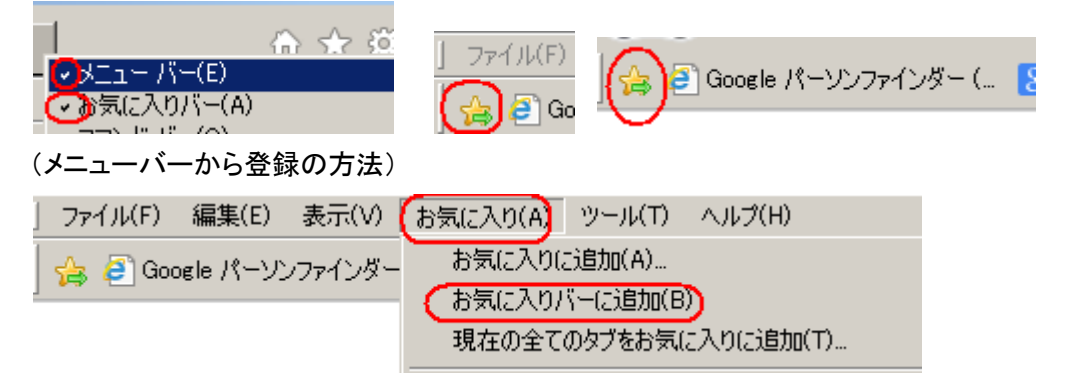

3. Url マークをデスクトップに引き出しショートカットアイコンを作る

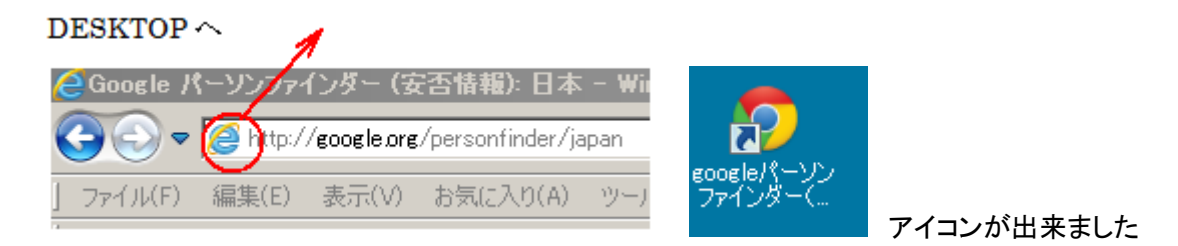

## 4. 起動時に開くホームページに指定する

IE のコマンドバーに Home (起動時の HP を指定) ボタンがあります、対象ページを開いておき、ここから追加できます。

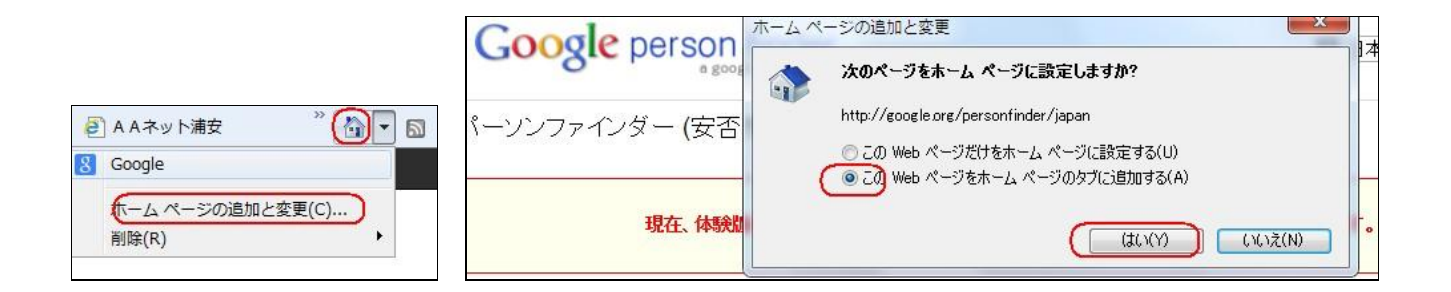